## How to Sign In to a Chromebook and Email/Office Apps

## How to Sign In to a Chromebook:

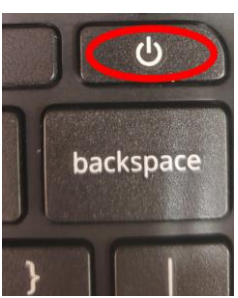

Power on the Chromebook by pressing the power button

| Google                                                            |                   |
|-------------------------------------------------------------------|-------------------|
| Sign in to your Chromeb<br>Managed by brusd k12 az us. Learn more | book              |
| Enter your email                                                  | @brusd k 12 az.us |
| Forgot email?                                                     | Next              |

Sign in using your email address and password (provided on Responsibility Form).

## How to Access and Sign In to Email/Office Apps:

In a web browser, go to <a href="https://portal.office.com">https://portal.office.com</a>

| Microsoft                  |      |  |  |
|----------------------------|------|--|--|
| Sign in                    |      |  |  |
| studentid@brusd.k12.az.us  |      |  |  |
| No account? Create one!    |      |  |  |
| Can't access your account? |      |  |  |
| Sign-in options            |      |  |  |
| Back                       | Nevt |  |  |

Sign in using your email address and password (provided on Responsibility Form).

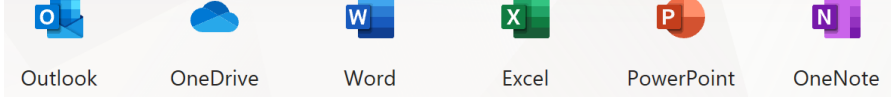

This will give you access to your email (Outlook), Word, Excel, PowerPoint and other Office Apps.